#### **USER GUIDE TO FILL THE ONLINE APPLICATION FORM FOR RGUKT-BASAR ADMISSIONS - 2020**

The Candidates are advised to be ready with the following Mandatory / Optional details before filling the

Online Application Form.

#### The Mandatory Details are as follows:

| S.No | DETAILS REQUIRED                                                                                                    | <b>DOCUMENT TO BE REFFERRED</b>                                           |
|------|----------------------------------------------------------------------------------------------------|---------------------------------------------------------------------------|
| 1.   | TS/AP Online Application Id.<br>(if payment is being made through TS/AP<br>Online Centre)                                         | Receipt form from TS/AP Online Centre                                     |
|      | Credit Card or Debit Card or Net Banking<br>Details<br>(If payment is being made through Credit<br>Card / Debit Card/Net Banking) | Credit Card / Debit Card/Net Banking                                      |
| 2.   | Hall Ticket Number of SSC or Equivalent examination Certificate                                                                   | Marks Memo/ Hall Ticket Number/ equivalent                                |
| 3.   | Date of Birth, Birth District, Birth State                                                                                        | Birth Certificate / SSC or Equivalent Certificate                         |
| 4.   | Local Status (OU/AU/SVU/ Non-local)                                                                                               | The Local Candidate Certificate issued by MRO<br>or Competent Authority   |
| 5.   | Income of Parents (Income Upto Rs.1.0 lakh<br>or Upto Rs. 2.0 lakhs)                                                              | The Latest Income Certificate issued by<br>MRO / Competent Authority from |
| 6.   | Study Details                                                                                                    | Study certificates from Class I to X<br>/ Equivalent                      |
| 7.   | Category (SC, ST, BC, etc.) and Application<br>Number of the Caste Certificate (in case of<br>SC/ST only)                         | The Caste Certificate issued by the MRO /<br>Competent Authority          |
| 8.   | Special Category (NCC, PH, Sports, CAP,<br>Etc.)                                                                                  | The Certificate issued by Competent Authority                             |
| 9    | Aadhaar Card details                                                                                                    | Aadhaar Card                                                              |

The following System requirements need to be available to comfortably browse RGUKT-BASAR-2020 official website <u>http://admissions.rgukt.ac.in/adm/ug</u>

#### **SYSTEM REQUIREMENTS:**

For better viewing of RGUKT-BASAR website and smooth submission of Application through ONLINE mode, the Candidates are hereby informed that the following Computer System requirements are most desirable:

 Internet Browser : Google Chrome / Mozilla Firefox 3.6 and above
 Screen Resolution : 600x800
 .pdf Reader : Adobe Acrobat Reader 8.0 and above
 Disable the pop-up blocks and uninstall all the Script Blockers

#### **RGUKT-BASAR-2020 - FEE PAYMENT AND ONLINE APPLICATION FORM FILLING FLOWCHART**

## VISIT http://admissions.rgukt.ac.in/adm/ug & Click "APPLY BUTTON"

Payment of Registration Fee

## Mode of Payment (Any of the 2 Modes)

| TS - AP ONLINE by CASH                                                                                                    | Debit Card / Credit Card/Net Banking                                                                                                    |
|----------------------------------------------------------------------------------------------------|----------------------------------------------------------------------------------------------------|
| <ol> <li>Choose your nearest TS /AP Online centre.</li> <li>Visit any of the above centers with the<br/>following mandatory details like:         <ul> <li>Applicant Name</li> <li>Father Name</li> <li>Date Of Birth</li> <li>Application Name</li> <li>Reservation Category</li> <li>Amount</li> </ul> </li> </ol> | <ol> <li>If you choose the payment using Debit Card /<br/>Credit Card/Net Banking mode, go through the<br/>Instruction booklet carefully and be ready with</li> <li>ALL the required details for ONLINE<br/>SUBMISSION.</li> <li>Click on "MAKE PAYMENT" button and<br/>proceed by filling the required details</li> </ol> |
| You will receive a Receipt Form of the<br>Registration<br>Fee Payment containing a Application Id. from the<br>Payment Center.                                                                                                    | You will be redirected to the Payment Gateway site.<br>Note down the "Payment Reference Id." for future<br>Correspondence.<br>Note: During the Payment process, do not click on<br>Back / Refresh buttons. Also do not close the Browser<br>Page abruptly.                                                                 |
| Visit <u>http://admissions.rgukt.ac.in/adm/ug</u> along with<br>Receipt Form.<br>With the Receipt Form details (Application<br>ID,10 <sup>th</sup> Hall Ticket No)<br>Click on the "Apply" button.                                                                                                    | After your Payment is successful, (A <b>"Payment</b><br><b>Reference Id."</b> will appear on the screen. Note down<br>The <b>"Payment Reference Id."</b> Then proceed with the<br><b>"Application Form"</b> filling process by click on the<br>"Apply" button                                                              |

•

.

.

# RGUKT-BASAR-2020 ADMISSIONS FEE PAYMENT AND ONLINE APPLICATION FORM FILLING PROCESS

There are 3 Steps in filling the RGUKT-UG Admission 2020 online application.

**Step-1**: Fee Payment: Candidate can make Online Fee Payment through TS - AP ONLINE option.

(OR)

Candidates can make Online Fee Payment through Debit Card/Credit Card/Net Banking Mode through our Website Link http://

**Step-2**: **Fill Application**: After Fee Payment either by Cash at TSOnline/ APOnline Center or by Money Transfer by Debit/Credit/Net Banking modes, Candidates should fill in the Application Form through our website.(Only after Payment).

**Step-3**: **Print Application Form:** After submission of Application Form, Candidates can take a printout of the submitted Form.

## **Filling Application Form**

On your Internet Browser (preferably Google Chrome) type the website address <u>http://admissions.rgukt.ac.in/adm/ug</u> press ENTER button and you will see the following screen displayed in the computer.

When you click on "Apply Now" Button, the following screen will be displayed

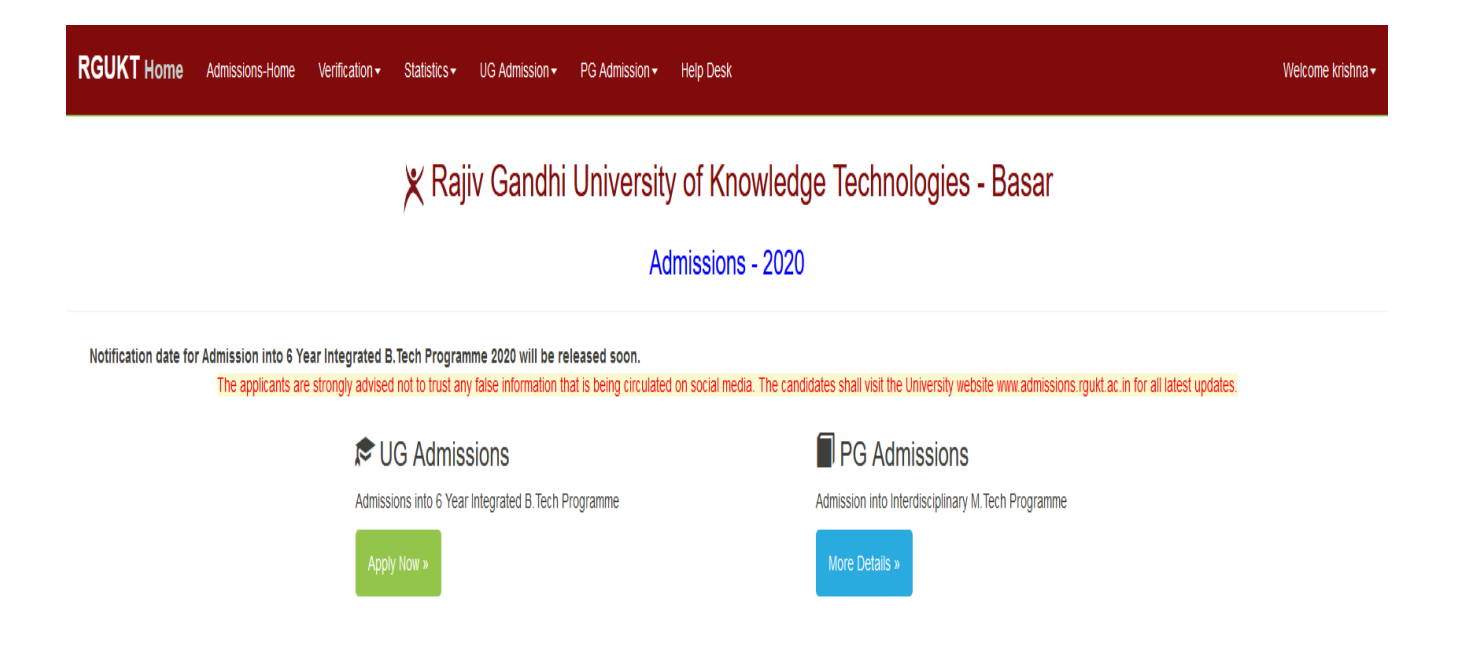

🗶 Rajiv Gandhi University of Knowledge Technologies - Basar

| Application for Admis                                                                                                    | sion into 6-Year Integrated B.Tech Program - 2020                                                                                                    |
|----------------------------------------------------------------------------------------------------|----------------------------------------------------------------------------------------------------|
| RGUKT Home Admissions-Home Verification - Statistics - UG Admission - PG Admis                                                                                                    | sion - Help Desk                                                                                                    |
| 1) Fee Payment                                                                                                    |                                                                                                    |
| Please visit nearest TSOnline center for application fee payment.                                                                                                    |                                                                                                    |
| Admission F<br>After fee payment the unique <b>Application</b>                                                                                                    | ee Payment Procedure: (Download User Manual)<br>ID (Ex: RGU2020TSB0) will be generated for submission of application form.                                                                                            |
| Payment through Debit / Credit Card / Net Banking                                                                                                    | Payment through TS / AP Online centers                                                                                                    |
| <ul> <li>Go through the User Guide carefully and be ready with ALL the required mandatory details specific Guide.</li> <li>During the payment process don't click the Back/Refresh buttons or don't close the browser page a</li> <li>Obtain a receipt after successful payment.</li> <li>Show Payment</li> <li>Click Here for Duplicate Receipt</li> </ul> | ad in User       > Visit any of the TS / AP Online centers with the required details:         > Pay the requisite fee and Obtain a receipt.         > Obtain a receipt after successful payment.         Show Payment |
| 2) Application Submission                                                                                                    |                                                                                                    |
| Information                                                                                                    | Apply                                                                                                    |
| <ul> <li>Schedule</li> <li>Telugu - Notification</li> <li>Engish - Notification</li> <li>Detailed Notification</li> <li>Annexure - 1 to 8</li> <li>User Manual</li> </ul>                                                                                                    | Apply Print Application View Application Status Application for NRI Students »                                                                                                    |
| Note: Please use updated browser (preferably Chrome) to fill the application form and make sure that jav                                                                                                    | vascript is enabled for the browser.                                                                                                    |

By clicking on "Apply" button, the following login page will be displayed. Enter Application ID,10<sup>th</sup> Hall Ticket Number in respected fields.

| RGUKT Home | Admissions-Home | Verification - | Statistics   UG Admission   PG Admission  Help Desk                                                                                 |
|------------|-----------------|----------------|----------------------------------------------------------------------------------------------------|
|            |                 |                | Rajiv Gandhi University of Knowledge Technologies - Basar<br>Application for Admission into 6-Year Integrated B.Tech Program - 2020 |
|            |                 |                | Application ID as per fee payment receipt (Ex: RGU2020TSB0)                                                                         |
|            |                 |                | 10th Hall Ticket Number                                                                                                    |
|            |                 |                | Proceed to Fill Application                                                                                                    |

After Submitting, the following Application Form will be displayed. Enter all the mandatory details in respective fields and click on **Preview / Submit** button.

|                                                                                                    | Raiiv Gandhi University o                                       | f Knowledge Technologies - Basar     |        |
|----------------------------------------------------------------------------------------------------|-----------------------------------------------------------------|--------------------------------------|--------|
|                                                                                                    | Application for Admission into 6 Vo                             | ar Integrated R Tech Program 2020    |        |
|                                                                                                    | Application for Admission into 6-rea                            | ar Integrated B. rech Program - 2020 |        |
|                                                                                                    |                                                                 |                                      |        |
| Application Number: RGU2020TSB00000                                                                        | 2                                                               |                                      |        |
| Are you *                                                                                                  |                                                                 |                                      |        |
| As per the Presidential Order 371 Article D in consonance to S                                             | Section 95 of the A.P. Reorganization Act, 2014. See Annexure   | local                                |        |
| <ul> <li>1 for details)</li> <li>Whether your application is considered under unfilled seats of</li> </ul> | Global Category? (See Admissions Prospectus – 12(a) for         | No                                   |        |
| details)<br>Global#: Students belonging to States other than Telangana :                                   | & Andhra Pradesh including the Children of Indians working in G | Gulf Countries.                      |        |
|                                                                                                    | 5 5                                                             |                                      |        |
| School Details *                                                                                           |                                                                 |                                      |        |
| X Standard School Details                                                                                  |                                                                 |                                      |        |
| Whether SSC or equivalent exam, attempted first time?                                                      | ○ Yes ○ No                                                      |                                      |        |
| Hall Ticket Number                                                                                         | 1234567898                                                      | Board                                | SSC    |
| School Management                                                                                          | Select ~                                                        | Management Category                  | Select |
|                                                                                                    |                                                                 |                                      |        |

# RGUKT Home Admissions-Home Verfication Statistics UG Admission PG Admission Help Desk

| Personal Details *                        |            |                           |                 |  |  |
|-------------------------------------------|------------|---------------------------|-----------------|--|--|
| Name as in SSC or Equivalent Certificate: | testi      | Gender:                   | O Male O Female |  |  |
| Date of Birth                             | 10-09-2003 | Community :               | BC-C            |  |  |
| Native Place:                             | None       | Khammam                   | Kahammam        |  |  |
| Father's Name:                            | testt      | Mother's Name:            |                 |  |  |
| Mother Tongue:                            | Select v   | Nationality and Religion: | Select v        |  |  |
| Annual Income of Parents:                 | Select v   |                           |                 |  |  |
| Do you claim reservation under PH?        |            |                           |                 |  |  |
|                                           | O Yes O No |                           |                 |  |  |
| Do you claim reservation under CAP?       | ○ Yes ○ No |                           |                 |  |  |
| Do you claim reservation under NCC?       | ○ Yes ○ No |                           |                 |  |  |
| Do you claim reservation under Sports?    | ○ Yes ○ No |                           |                 |  |  |

| GUKT Home Admissions-Home   | Verification Statistics UG Admission PG Admission Help Desk |                                     |                                                          |  |
|-----------------------------|-------------------------------------------------------------|-------------------------------------|----------------------------------------------------------|--|
| Address Details *           |                                                             |                                     |                                                          |  |
| Address for Correspondence: |                                                             | Permanent Address if different from | □ Same as Address for Correspondence(Tick If applicable) |  |
|                             |                                                             | above:                              |                                                          |  |
|                             |                                                             |                                     |                                                          |  |
|                             |                                                             |                                     |                                                          |  |
|                             |                                                             |                                     |                                                          |  |
|                             |                                                             |                                     |                                                          |  |
| eMail ID                    |                                                             | Mobile No                           | 8888888888                                               |  |

|                                                                                                    |                                                                                                    |                                                                                                    |                                                                              |                                        |                                                     |                        |                                                            | _ |
|----------------------------------------------------------------------------------------------------|----------------------------------------------------------------------------------------------------|----------------------------------------------------------------------------------------------------|------------------------------------------------------------------------------|----------------------------------------|-----------------------------------------------------|------------------------|------------------------------------------------------------|---|
| JKT Home Admissions-Home                                                                                                    | Verification Stati                                                                                                    | istics UG Admission                                                                                                    | PG Admission                                                                 | Help Desk                              |                                                     |                        |                                                            |   |
|                                                                                                    | pincode                                                                                                    |                                                                                                    |                                                                              |                                        |                                                     | pincode                |                                                            |   |
| eMail ID                                                                                                    |                                                                                                    |                                                                                                    |                                                                              |                                        | Mabile No                                           |                        | 8888888888                                                 |   |
| Photograph & Certificates *                                                                                                    |                                                                                                    |                                                                                                    |                                                                              |                                        | House No                                            |                        |                                                            |   |
| Defere filler og ble engligeting form tilter                                                                                                    |                                                                                                    |                                                                                                    |                                                                              | ************************************** |                                                     | an landing from        |                                                            |   |
| service ming up the application form the G                                                                                                    |                                                                                                    | e a scanneu inage or his/i                                                                                                    | ner priotograph.                                                             | nese scanneu ima                       | ges are to be uploaded during the submission of a   | ppication form.        |                                                            |   |
| Photograph of Candidate jpg / jpeg form<br>10th Class Hall Ticket in jpg / jpeg / pdf for<br>Caste Certificate (f applicable) in jpg / jpeg<br>Study Certificate (Bonafide certificates) in<br>Special Categories (PH/CAP/NCC/Sports) | at, size should not ex<br>rmat and size should<br>g / pdf format and si<br>jpg / jpeg / pdf form<br>Certificates in jpg / jp | kceed 40 KB, and [3.5 <sup>-III</sup> x<br>d not exceed 300 KB.<br>ze should not exceed 300<br>nat and size should not ex<br>peg / pdf format and size | (4.5 <sup>cm</sup> ) dimension<br>) KB.<br>cceed 300 KB.<br>should not excee | 1 300 KB.                              |                                                     |                        |                                                            |   |
| Photograph of the Candidate                                                                                                    |                                                                                                    | l                                                                                                    | Browse No fi                                                                 | e selected.                            |                                                     |                        |                                                            |   |
| 10th Class Hall Ticket                                                                                                    |                                                                                                    | l                                                                                                    | Browse No fi                                                                 | e selected.                            |                                                     |                        |                                                            |   |
| Study Certificate (Bonafide certificates)                                                                                                    |                                                                                                    | [                                                                                                    | Browse No fi                                                                 | e selected.                            |                                                     |                        |                                                            |   |
| Caste Certificate (if applicable)                                                                                                    |                                                                                                    | [                                                                                                    | Browse No fi                                                                 | e selected.                            |                                                     |                        |                                                            |   |
| PH/CAP/NCC/Sports Certificates (if applica                                                                                                    | ible)                                                                                                    | [                                                                                                    | Browse No fi                                                                 | e selected.                            |                                                     |                        |                                                            |   |
| DECLARATION *                                                                                                    |                                                                                                    |                                                                                                    |                                                                              |                                        |                                                     |                        |                                                            |   |
| I hereby declare that all the particulars fur<br>appropriate authority.                                                                                                    | nished in this applica                                                                                                    | tion are true, correct and                                                                                                    | complete to the                                                              | oest of my knowle                      | dge and belief. In the event of any information bei | ng found false or inco | rrect or ineligible, action can be initiated against me by |   |
| ☑ I accept the above declaration                                                                                                    |                                                                                                    |                                                                                                    |                                                                              |                                        |                                                     |                        |                                                            |   |
|                                                                                                    |                                                                                                    |                                                                                                    |                                                                              | Previ                                  | ew Application                                      |                        |                                                            |   |
| * Mandatory field. Please fill in all mandator                                                                                                    | ry fields before subm                                                                                                    | nitting your application                                                                                                    |                                                                              |                                        |                                                     |                        |                                                            |   |

After clicking on "**Preview Application**" button, the following screen will be displayed.Click on "**Edit Application**" for editing candidate information and "**Submit & Print Application**" for submitting the application.

|          | 🗶 http://admission   | s. <b>rgukt.ac.in</b> /ad | m/app/form |                          |                            |                         | A ≏ ⊠ ¢ X         | × Admissions 2016 - F  | RGUKT ×                            |                                                        | - <b></b><br>೧ ☆ ↔  |
|----------|----------------------|---------------------------|------------|--------------------------|----------------------------|-------------------------|-------------------|------------------------|------------------------------------|--------------------------------------------------------|---------------------|
| 👍 🗿 AP L | .ogin (Live) 🧃 AP Sa | ind Mining Live           | APOnlin    | ne Test Login 🧧 Dash Boi | ard Live URL 🗃 District ID | Updation 避 Organization | Portal Live L 🦉 I | Payment Gateway System | m 🕨 Suggested Site                 | es 👻 🕘 Telangana Live Login                            | **                  |
| RGUI     | KT Basar             | Home                      | Apply      | Print Application        | Help                       |                         |                   |                        |                                    |                                                        | *<br>               |
|          |                      | eMa                       | il ID      | sarellasatishk           | umar@gmail.com             |                         | М                 | lobile No              | 9849635096                         |                                                        |                     |
|          | Photograph           | i.                        |            |                          |                            |                         |                   |                        |                                    |                                                        |                     |
| I        | Photograph of th     | e Candidate               |            |                          | Aver of the shooper        |                         |                   |                        |                                    |                                                        |                     |
|          |                      |                           |            |                          |                            |                         |                   |                        |                                    |                                                        |                     |
|          |                      |                           |            | Edit App                 | plication                  |                         | Submit & F        | Print Application      | ]                                  |                                                        |                     |
|          |                      |                           |            |                          |                            |                         | Not               | te: Changes are no     | t allowed once ap<br>Please verifi | plication is submitted. So<br>y once before submitting | ),<br>].<br>E       |
|          |                      |                           |            |                          |                            |                         |                   |                        |                                    | admissions@rgukt.ac.ir                                 | n -                 |
| <b>@</b> | <b>ii</b> ? 🕘        | 6                         | <b>?</b>   |                          |                            | X                       |                   |                        |                                    | Links ဳ 🔺 🏴 😭                                          | 2:52 PM<br>5/7/2016 |

After clicking on "**Submit&PrintApplication**" button, the following screen will be displayed with submitted details of the student. Please note the "**Application ID**" for fee payment process.

|                                  | A                                          | Rajiv Gandhi Univ | rersity of Knowledge Technologies - Basar<br>nto 6-Year Integrated B.Tech Program - 2020 |                 |                                   |
|----------------------------------|--------------------------------------------|-------------------|------------------------------------------------------------------------------------------|-----------------|-----------------------------------|
| Personal and Family De           | tails                                      |                   |                                                                                          |                 |                                   |
|                                  | Application ID:                            | RGU2020TSB000002  | Hall Ticket No:                                                                          | 1234567898      |                                   |
|                                  | Full Name:                                 | test1             | Date of birth:                                                                           | 10-09-2003      |                                   |
|                                  | Father's Name:                             | testt             | Mother's Name:                                                                           | vvv             |                                   |
|                                  | Gender:                                    | Female            | Category:                                                                                | BC-C            |                                   |
|                                  | Mobile:                                    | 888888888         | Email:                                                                                   | test1@gmail.com |                                   |
|                                  | Local Area:                                | local             | State:                                                                                   | None            |                                   |
|                                  | Mother Tongue:                             | Telugu            | Religion:                                                                                | Indian - Hindu  | Address:                          |
| Are                              | you a Physically Handicapped(PH) Person:   | No                | Reservation under CAP(Childern of Armed Personnel):                                      | No              | 1-6-186/1,                        |
|                                  | Reservation under Sports:                  | No                | Reservation under NCC?:                                                                  | No              | jubilee pura,<br>Yadadri Bhongir. |
| Whether your application conside | r under unfilled seats of Global Category? | No                |                                                                                          |                 | Telangana,                        |
| X Standard School Deta           | ils                                        |                   |                                                                                          |                 | 50/104                            |
| Whether SSC                      | or equivalent exam, attempted first time?  | Yes               | Board:                                                                                   | SSC             |                                   |
|                                  | School Management:                         | Government        | School Type:                                                                             | Zilla Parishat  |                                   |
|                                  | X class district:                          | Hyderabad         | School Name:                                                                             | abcd            |                                   |

# **Print Application Form**

|                                                                 | Application for Admission      | niversity of Knowledge Technologies - Basar<br>n into 6-Year Integrated B.Tech Program - 2020 |                 |               |
|-----------------------------------------------------------------|--------------------------------|-----------------------------------------------------------------------------------------------|-----------------|---------------|
| Personal and Family Details                                     |                                |                                                                                               |                 |               |
| Ap                                                              | plication ID: RGU2020TSB000002 | Hall Ticket No:                                                                               | 1234567898      |               |
|                                                                 | Full Name: test1               | Date of birth:                                                                                | 10-09-2003      |               |
| Fat                                                             | her's Name: testt              | Mother's Name:                                                                                | vvv             |               |
|                                                                 | Gender: Female                 | Category:                                                                                     | BC-C            |               |
|                                                                 | Mobile: 888888888              | Email:                                                                                        | test1@gmail.com |               |
|                                                                 | Local Area: local              | State:                                                                                        | None            |               |
| Mot                                                             | her Tongue: Telugu             | Religion:                                                                                     | Indian - Hindu  | Address:      |
| Are you a Physically Handicapped                                | (PH) Person: No                | Reservation under CAP(Childern of Armed Personnel):                                           | No              | 1-6-186/1,    |
| Reservation u                                                   | nder Sports: No                | Reservation under NCC?:                                                                       | No              | jubilee pura, |
| Whether your application consider under unfilled seats of Globa | I Category? : No               |                                                                                               |                 | Telangana,    |
| X Standard School Details                                       |                                |                                                                                               |                 | 507104        |
| Whether SSC or equivalent exam, attempte                        | ed first time? Yes             | Board:                                                                                        | SSC             |               |
| School M                                                        | anagement: Government          | School Type:                                                                                  | Zilla Parishat  |               |
| X c                                                             | lass district: Hyderabad       | School Name:                                                                                  | abcd            |               |

For print copy of the submitted application form, click on "**Print Application Form**" button as shown in the screen below.